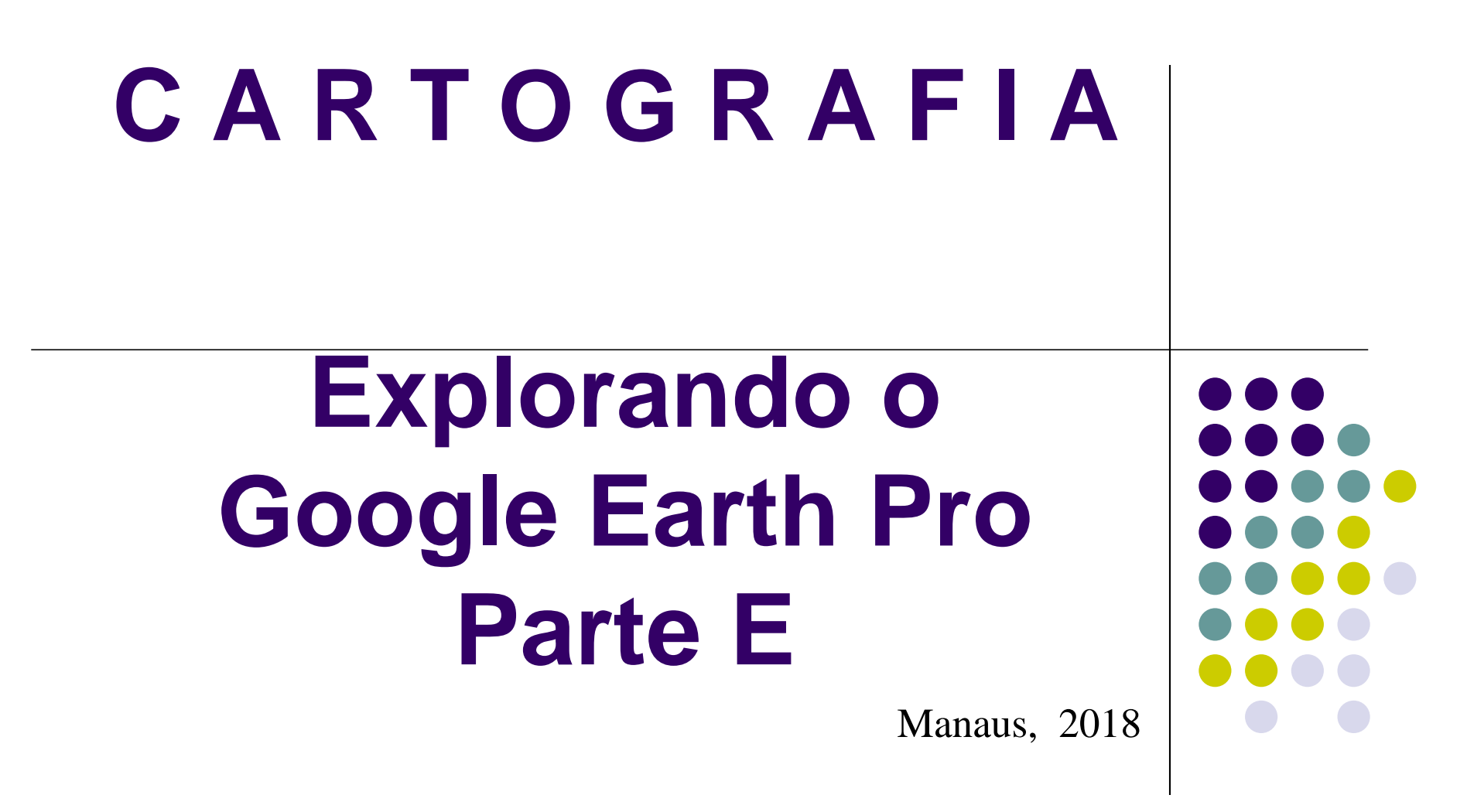

ANTONIO ESTANISLAU SANCHES Engenheiro Cartógrafo

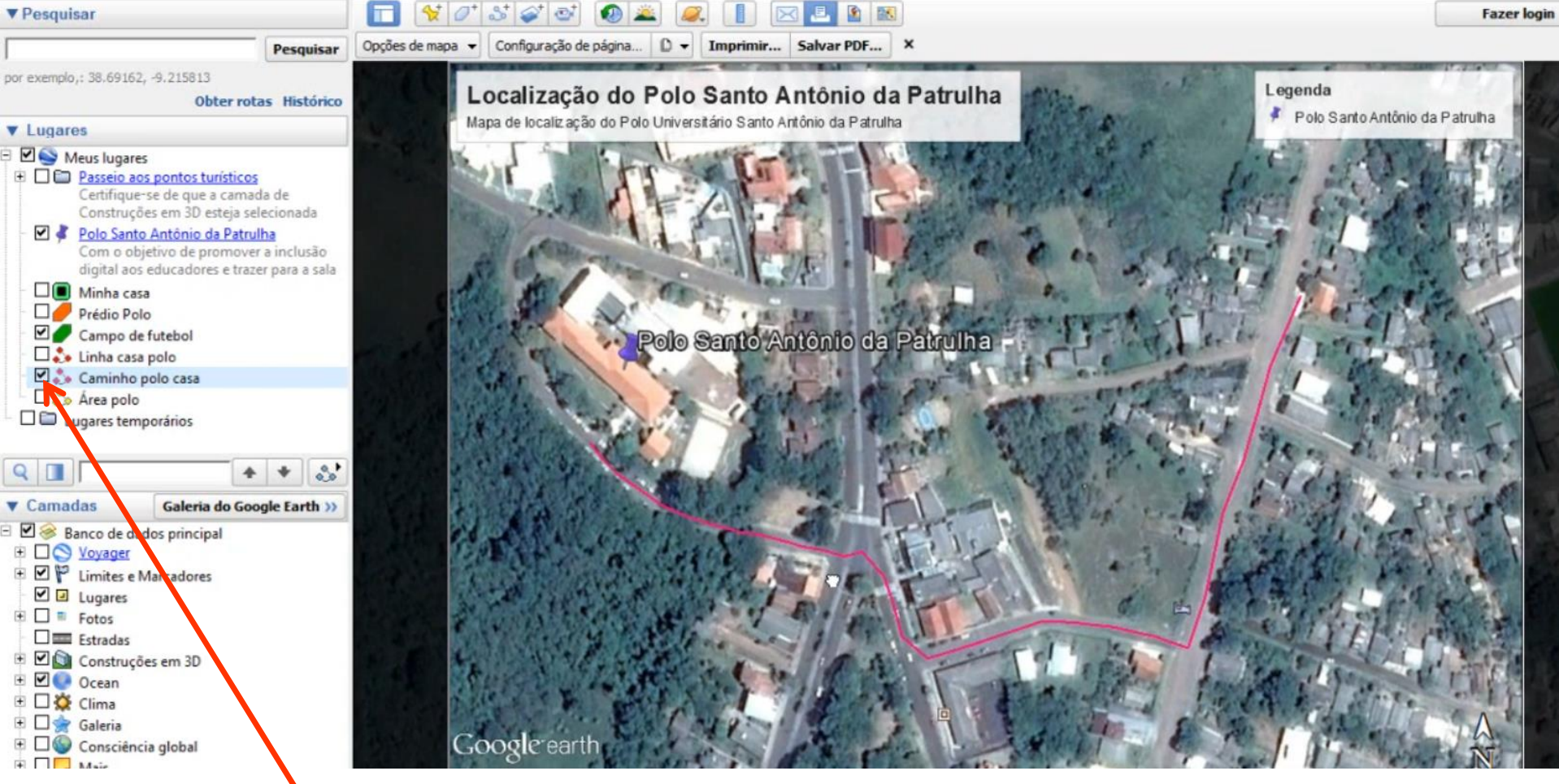

Selecionar o CAMINHO desejado, habilitando-o.

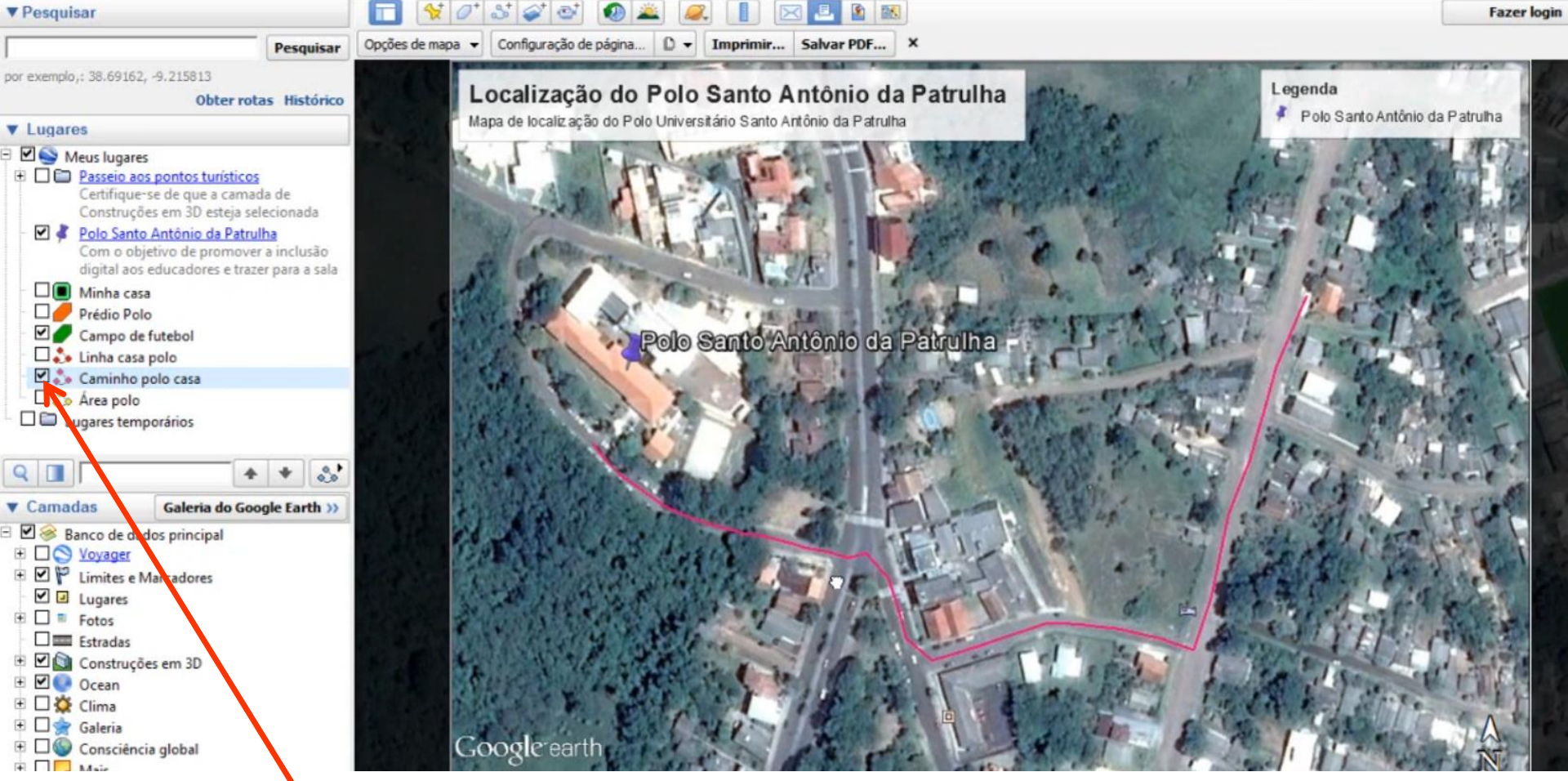

Selecionar o CAMINHO desejado, habilitando-o.

Em seguida clique em EDITAR LEGENDA

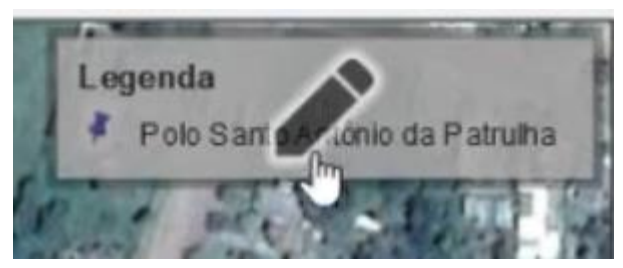

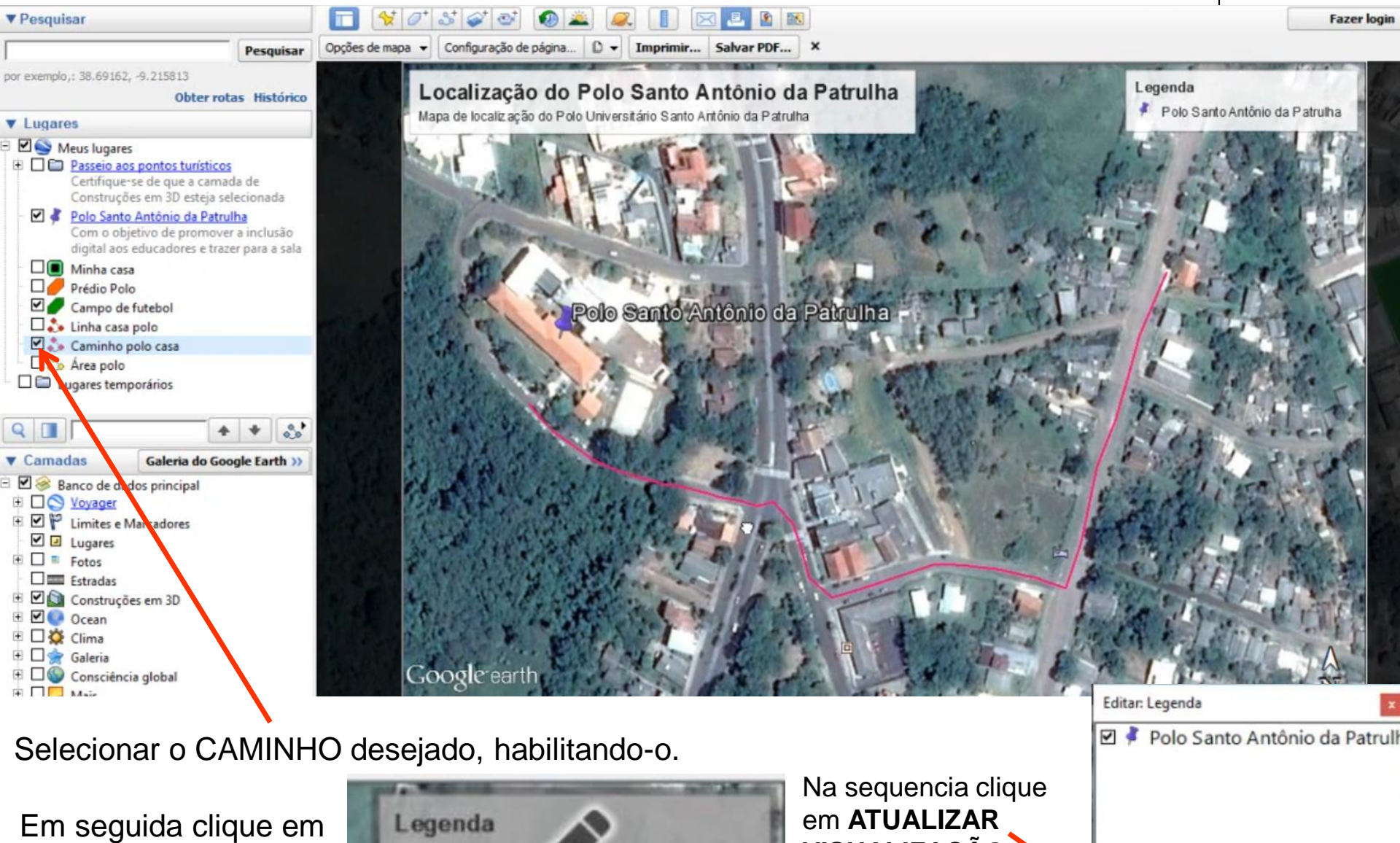

EDITAR LEGENDA

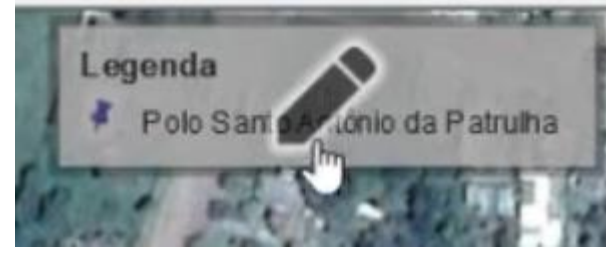

VISUALIZAÇÃO

4

Atualizar visualização

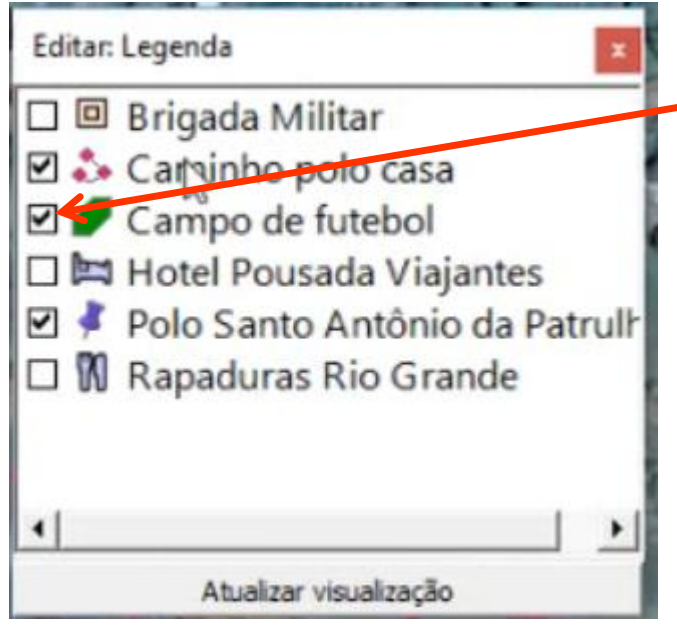

Desabilite o CAMPO DE FUTEBOL

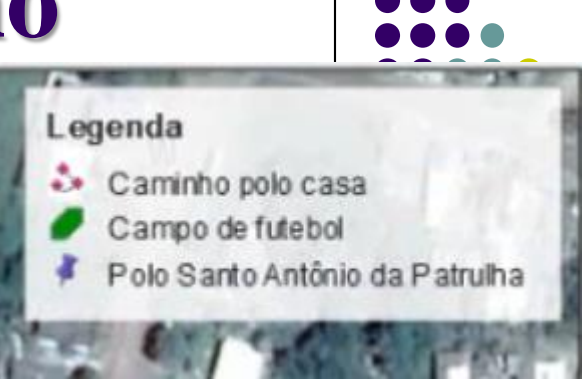

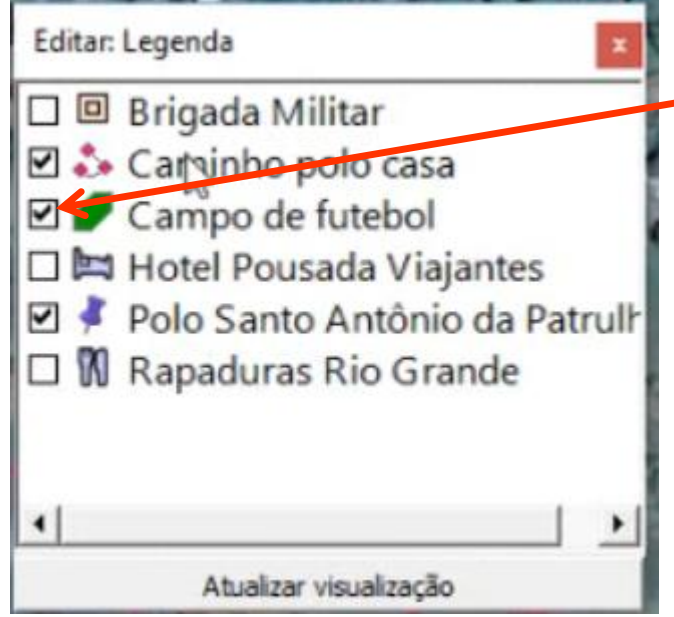

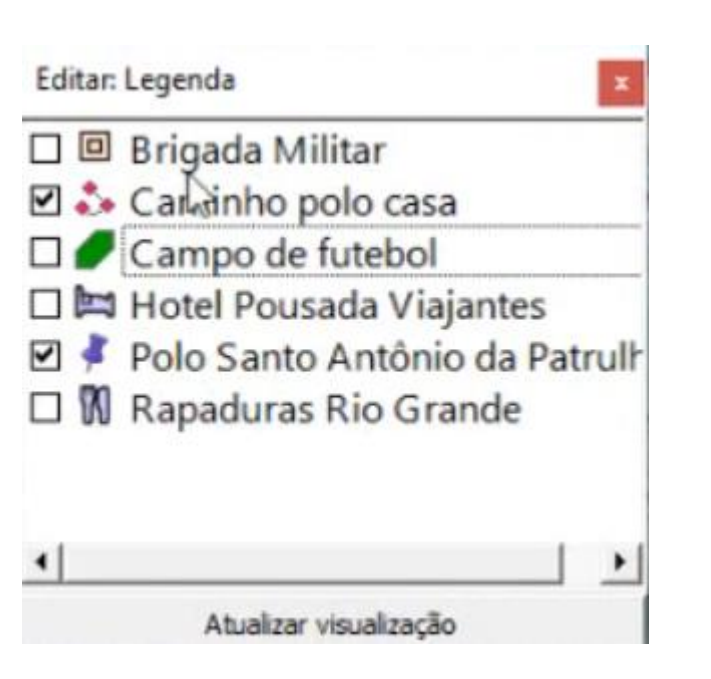

Desabilite o CAMPO DE FUTEBOL

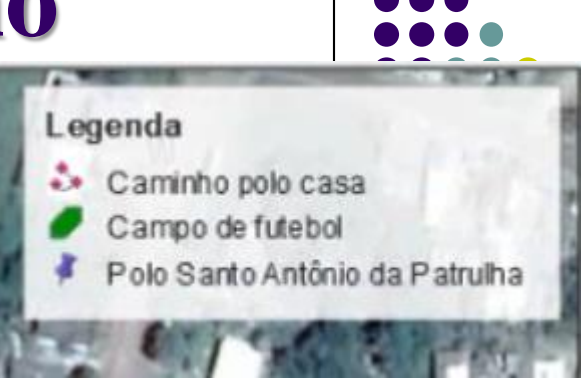

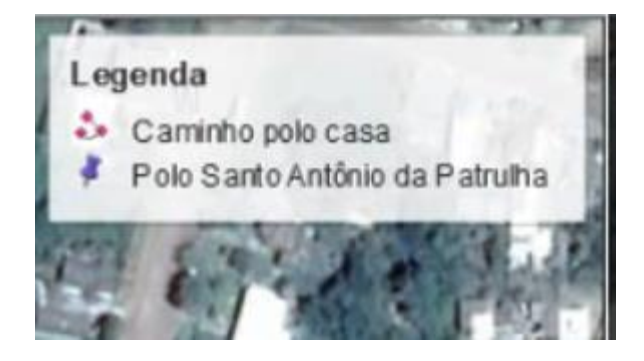

Opções de mapa → Configuração de página... D → Imprimir... Salvar PDF... X

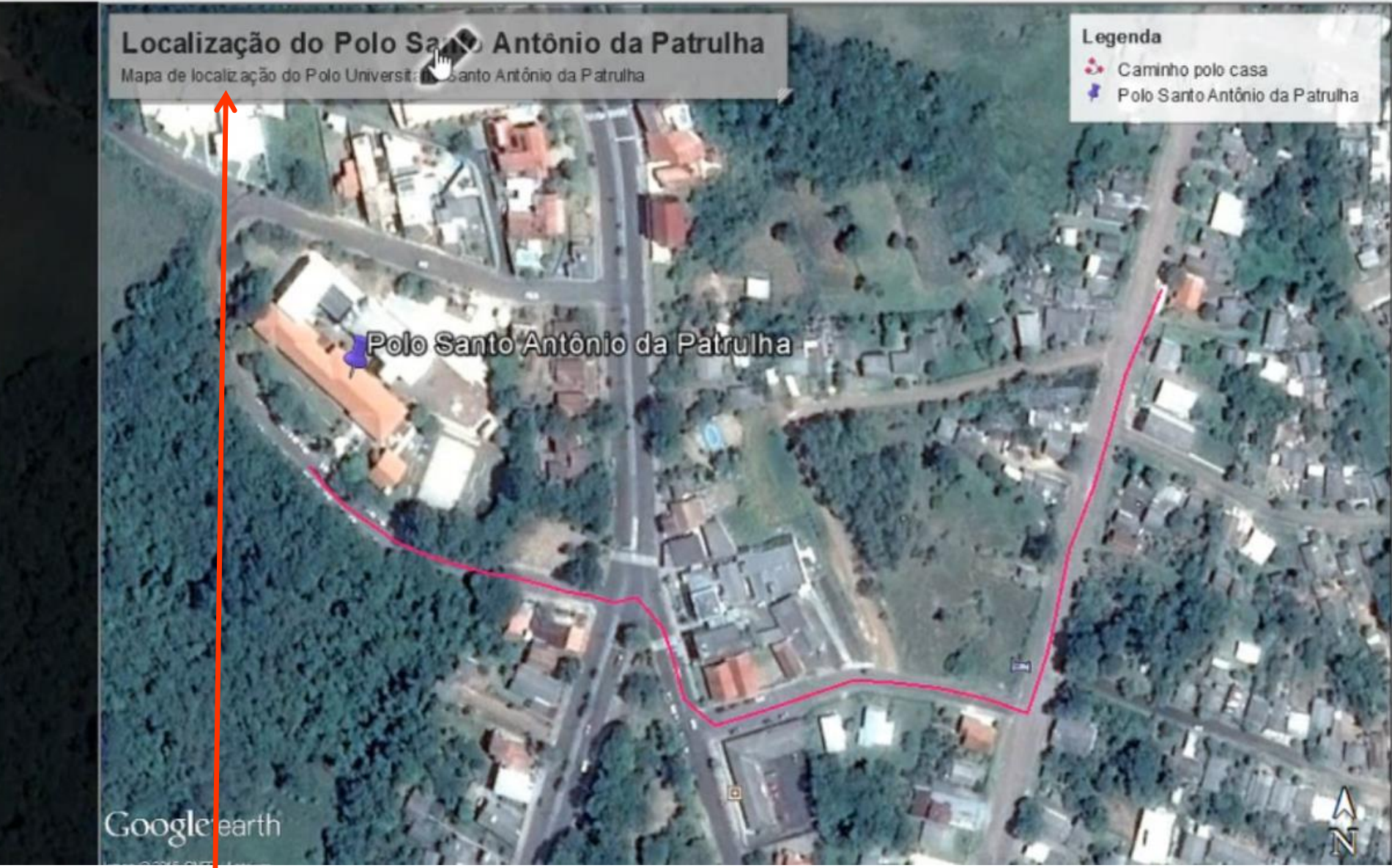

Editar o TÍTULO alterando-o de Mapa de Localização para Mapa de CAMINHO.

Opções de mapa ▼ Configuração de página... D ▼ Imprimir... Salvar PDF... X

#### Localização do Polo Santo Antônio da Patrulha

Mapa do caminho entre o Polo Universitário Santo Antônio da Patrulha e a casa de Ana Paula

Legenda

- Saminho polo casa
- Polo Santo Antônio da Patrulha

Editar: Title and Description olo Santo Anto Antônio da Patrulha

> Mapa do caminho entre o Polo Universitário Santo Antônio da Patrulha e a casa de Ana Paula

Google earth

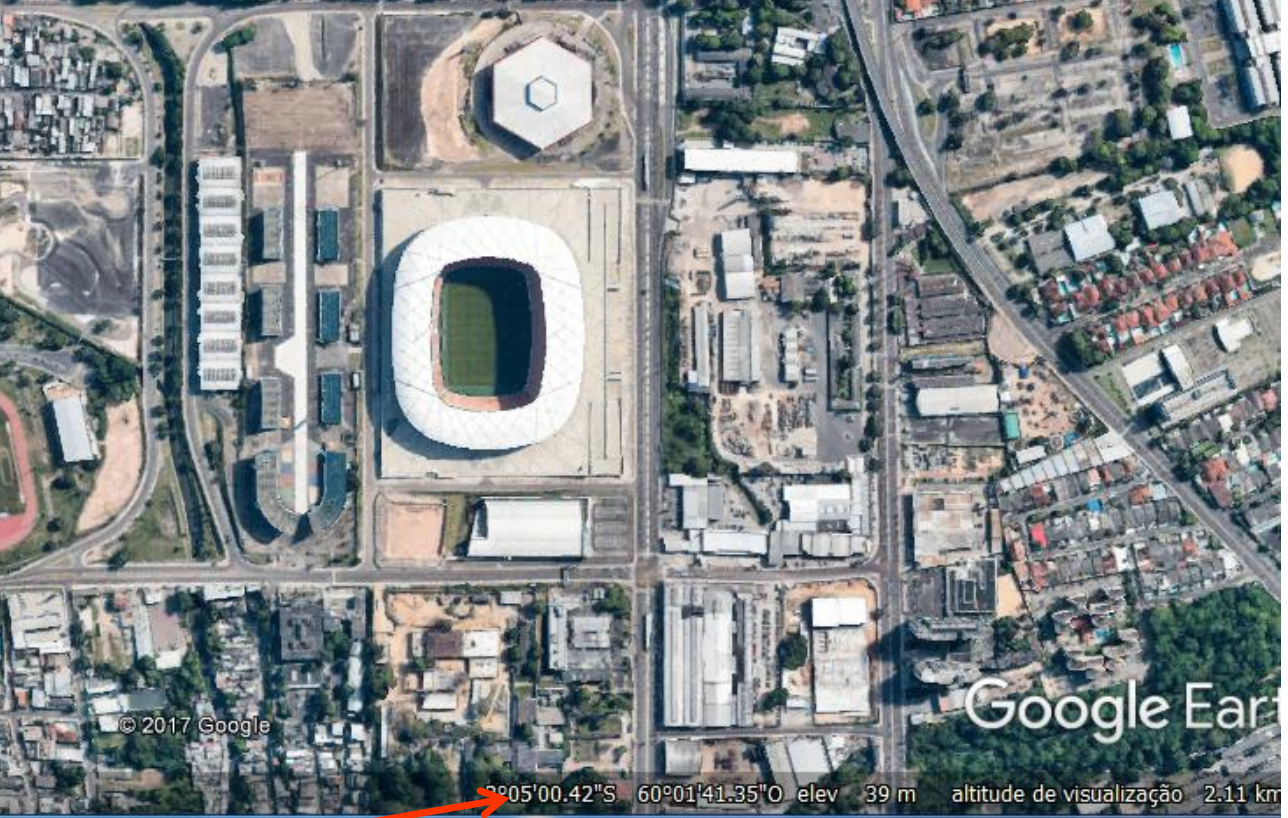

Coordenadas Geográficas (sistema WGS 84) do centro da Arena.

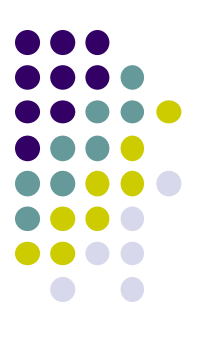

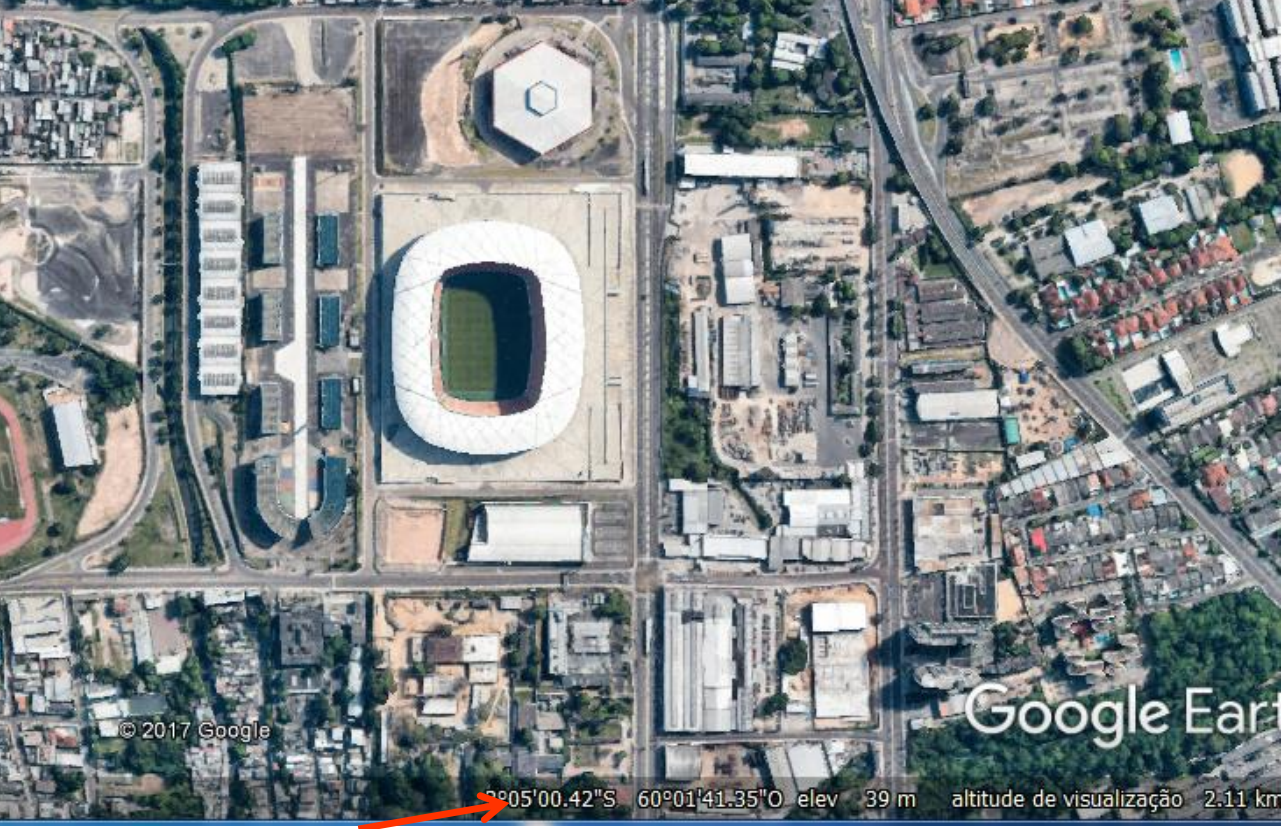

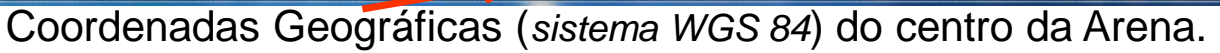

| Soogle Earth Pro                            |                                       |  |  |  |  |
|---------------------------------------------|---------------------------------------|--|--|--|--|
| Ficheiro Editar Ver                         | Ferramentas Adicionar Ajuda           |  |  |  |  |
| ▼ Pesquisar                                 | Régua                                 |  |  |  |  |
| por exemplo,: 41 09.708' N                  | Tabela<br>GPS<br>Criador de filmes    |  |  |  |  |
| ▼ Locais                                    | Criar regiões                         |  |  |  |  |
| 🔺 🗹 🍣 Os meus locais<br>🛛 🖉 🤌 Polo Universi | Aceder ao simulador de voo Ctrl+Alt+A |  |  |  |  |
| 🛛 🖉 🥇 Minha casa                            | Opções                                |  |  |  |  |
| 🖳 🖾 🗲 PARQUE DA L                           | AGOA DO PERI                          |  |  |  |  |

Para alterar o formato das Coordenadas, de Geográficas para UTM, clique c/ botão esquerdo em FERRAMENTAS, escolha OPÇÕES.

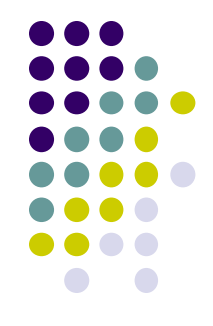

Altera as Coordenadas Geográficas (*grau, min, seg*) para Coordenadas UTM.

| Cacrie Pazer visita                                                                                                    | Navegação Gerai                                                                                                    |                                    |                                |
|----------------------------------------------------------------------------------------------------|----------------------------------------------------------------------------------------------------|------------------------------------|--------------------------------|
| Cores de textura                                                                                                    | Filtragem Anisotrópica                                                                                                  | Etiquetas/Tamanho do ícone         | Modo gráfico                   |
| High Color (16 bit)                                                                                                    | Desligado                                                                                                    | Pequeno                            | OpenGL                         |
| True Color (32 bit)                                                                                                    | Médio                                                                                                    | Médio                              | OirectX                        |
| Comprimir                                                                                                    | Alto                                                                                                    | Grande                             | 🔲 Utilizar o modo de segurança |
| Mostrar lat/long                                                                                                    | Unidades de Medida                                                                                                    | Tipos de letra                     |                                |
| Graus decimais                                                                                                    | Predefinição do sistema                                                                                                 |                                    |                                |
| Graus, minutos, segundos                                                                                                    | Pés, Milhas                                                                                                    |                                    |                                |
| Graus, minutos decimais Universal Transverse Mercator                                                                                                    | Metros quilómetros                                                                                                    | Escolher tipo de letra 3D          |                                |
| MGRS (Military Grid Reference System)                                                                                                    | <ul> <li>Med os, quiomed os</li> </ul>                                                                                  |                                    |                                |
| °erreno<br>Impliar Elevação (também dimensiona edific<br>☑ Utilizar terreno de alta qualidade (desat                                                                                                    | ios e árvores em 3D): 0.5<br>var para uma resolução e renderi                                                           | (0,01 - 3)<br>ização mais rápidas) |                                |
| Terreno<br>Ampliar Elevação (também dimensiona edifíc<br>V Utilizar terreno de alta qualidade (desat<br>V Utilizar Imagens 3D (desativar para utili:<br>Ambiente                                                                                                    | ios e árvores em 3D): 0.5<br>var para uma resolução e renderi<br>tar edifícios 3D antigos)                              | (0,01 - 3)<br>ização mais rápidas) |                                |
| Terreno<br>Ampliar Elevação (também dimensiona edifíc<br>V Utilizar terreno de alta qualidade (desat<br>V Utilizar Imagens 3D (desativar para utili:<br>Ambiente<br>Utilizar renderização de ambiente fotorr                                                                                     | ios e árvores em 3D): 0.5<br>ivar para uma resolução e renderi<br>var edifícios 3D antigos)<br>ealística (EXPERIMENTAL) | (0,01 - 3)<br>ização mais rápidas) |                                |
| Terreno<br>Ampliar Elevação (também dimensiona edifíc<br>I Utilizar terreno de alta qualidade (desat<br>I Utilizar Imagens 3D (desativar para utili:<br>Ambiente<br>Utilizar renderização de ambiente fotorr<br>Visão geral do mapa                                                              | ios e árvores em 3D): 0.5<br>ivar para uma resolução e renderi<br>ar edifícios 3D antigos)<br>ealística (EXPERIMENTAL)  | (0,01 - 3)<br>ização mais rápidas) |                                |
| Terreno<br>Ampliar Elevação (também dimensiona edific<br>V Utilizar terreno de alta qualidade (desat<br>V Utilizar Imagens 3D (desativar para utili:<br>Ambiente<br>Utilizar renderização de ambiente fotorr<br>Visão geral do mapa<br>Tamanho do mapa: Pequeno                                  | ios e árvores em 3D): 0.5<br>ivar para uma resolução e renderi<br>ar edifícios 3D antigos)<br>ealística (EXPERIMENTAL)  | (0,01 - 3)<br>ização mais rápidas) | Grande                         |
| Terreno<br>Ampliar Elevação (também dimensiona edifíc<br>Utilizar terreno de alta qualidade (desat<br>Utilizar Imagens 3D (desativar para utili:<br>Ambiente<br>Utilizar renderização de ambiente fotorr<br>Visão geral do mapa<br>Tamanho do mapa: Pequeno r<br>Relação de zoom: infinito 1:1 r | ios e árvores em 3D): 0.5<br>ivar para uma resolução e renderi<br>var edifícios 3D antigos)<br>ealística (EXPERIMENTAL) | (0,01 - 3)<br>ização mais rápidas) | Grande                         |

Clicar em APLICÁR e em seguida OK.

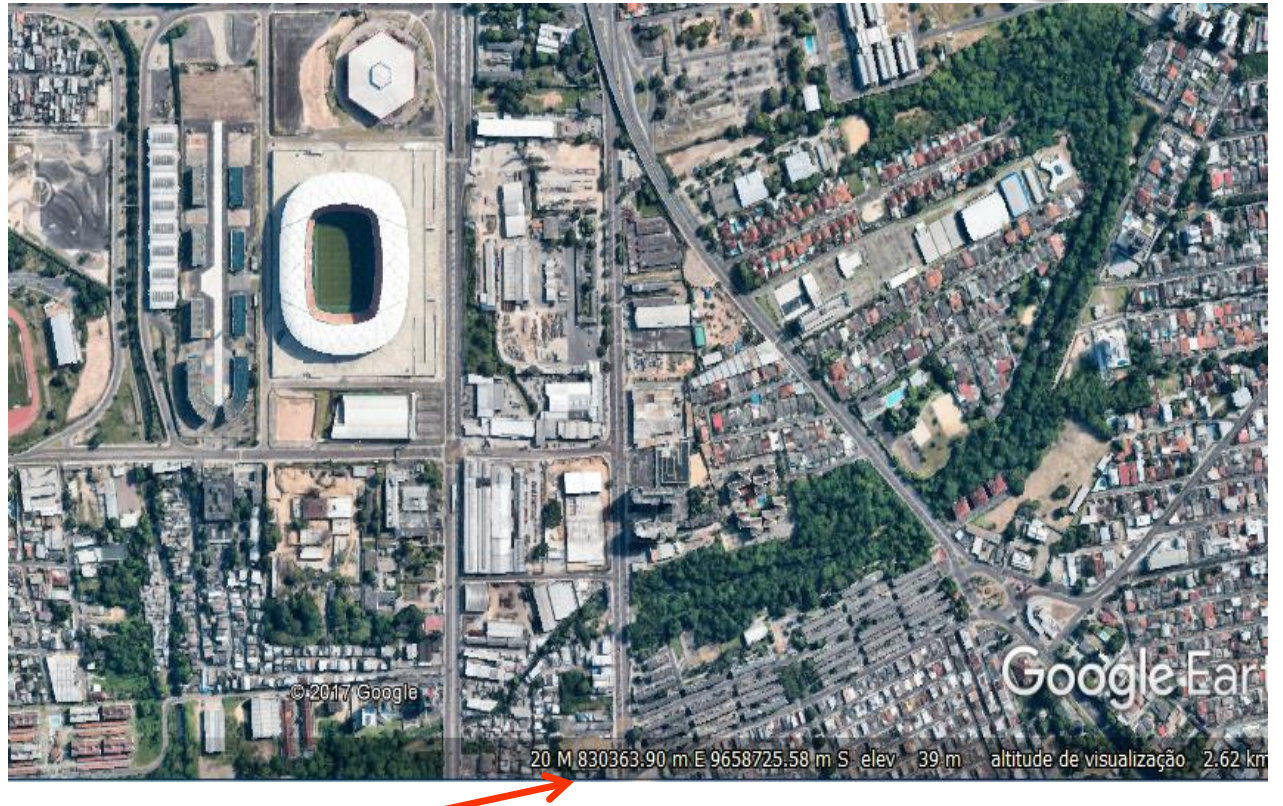

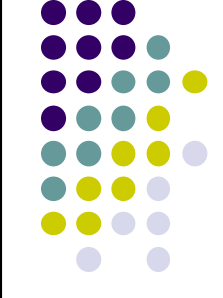

Coordenadas UTM do centro da Arena.

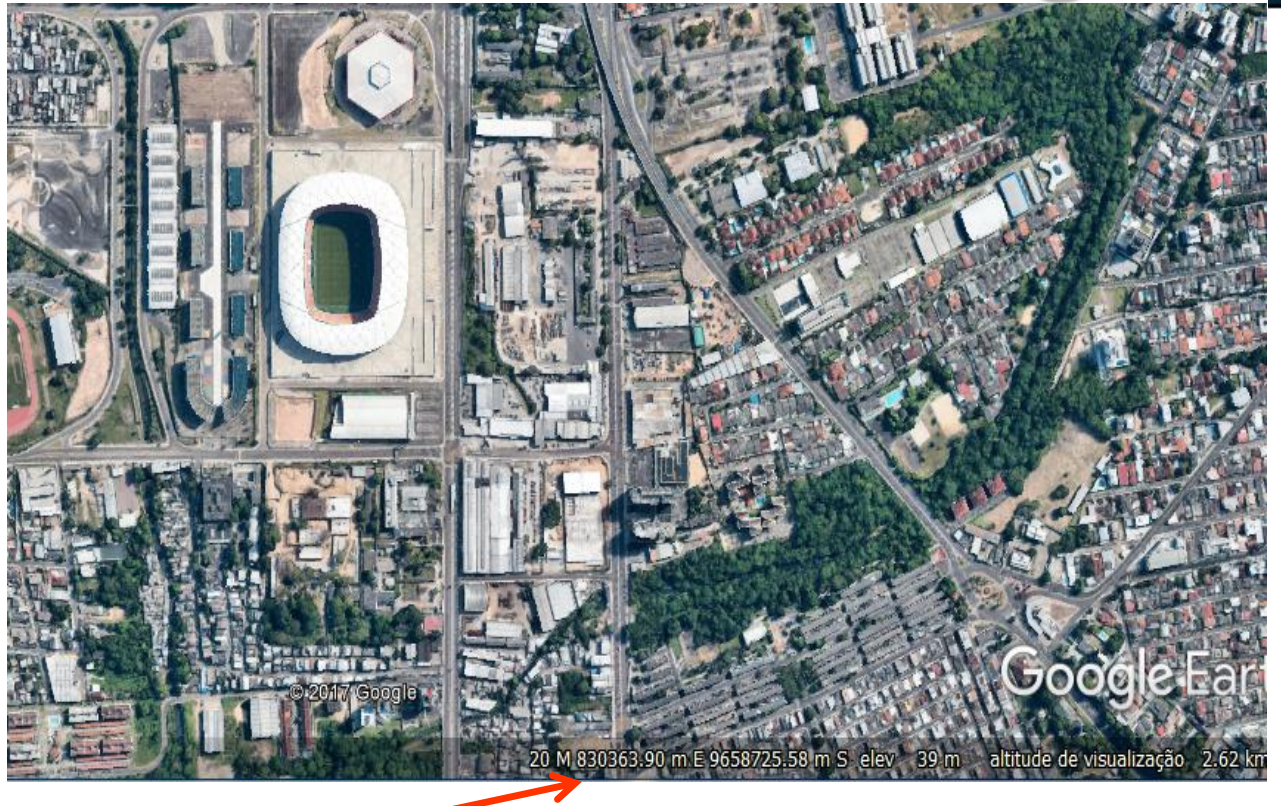

Coordenadas UTM do centro da Arena.

Transforma coordenadas GEOGRÁFICAS em planas UTM.

http://www.dpi.inpe.br/calcula/

### Calculadora Geográfica

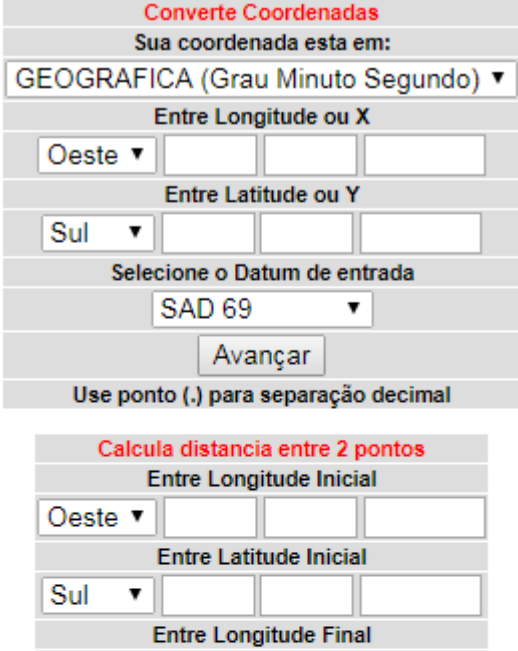

| Calcu                     | la distanci | a entre 2 | pontos   |  |  |  |
|---------------------------|-------------|-----------|----------|--|--|--|
| Entre Longitude Inicial   |             |           |          |  |  |  |
| Oeste ▼                   |             |           |          |  |  |  |
| Entre Latitude Inicial    |             |           |          |  |  |  |
| Sul 🔻                     |             |           |          |  |  |  |
| Entre Longitude Final     |             |           |          |  |  |  |
| Oeste ▼                   |             |           |          |  |  |  |
| Entre Latitude Final      |             |           |          |  |  |  |
| Sul 🔻                     |             |           |          |  |  |  |
| Selecione o Datum         |             |           |          |  |  |  |
|                           | SAD 69      |           | <b>'</b> |  |  |  |
| Calcular                  |             |           |          |  |  |  |
|                           |             |           |          |  |  |  |
| Calcula Meridiano Central |             |           |          |  |  |  |
| Entre Longitude           |             |           |          |  |  |  |

| Entre Longitude |          |  |  |  |  |
|-----------------|----------|--|--|--|--|
| Deste ▼         |          |  |  |  |  |
|                 | Calcular |  |  |  |  |
|                 |          |  |  |  |  |

Coordedanas para testes, aqui Problema, dúvida ou sugestão: proarco@dpi.inpe.br Tutorial (produzido pela Unesp – Câmpus de Presidente Prudente) aqui

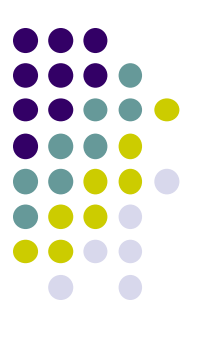

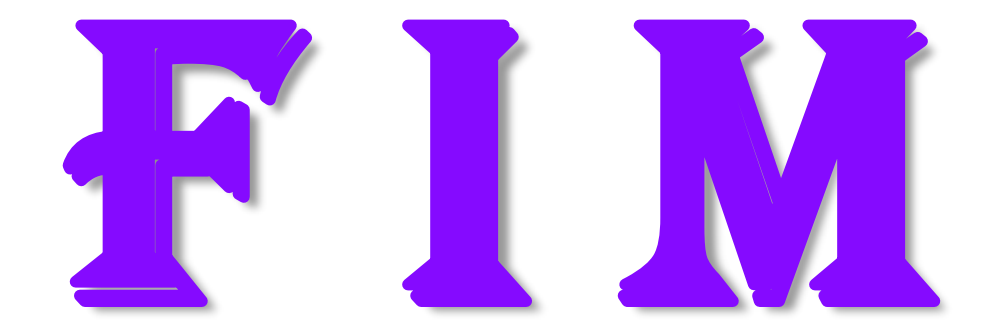